Α.

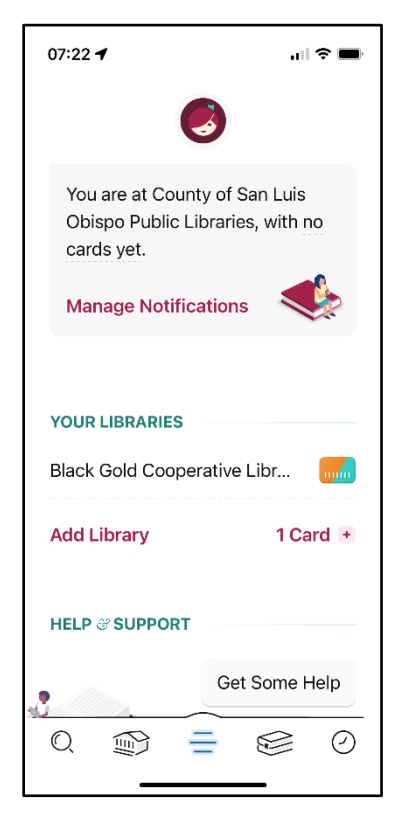

- 1. Tap 3 Lines to get to here
- 2. Tap Add Library

## B.

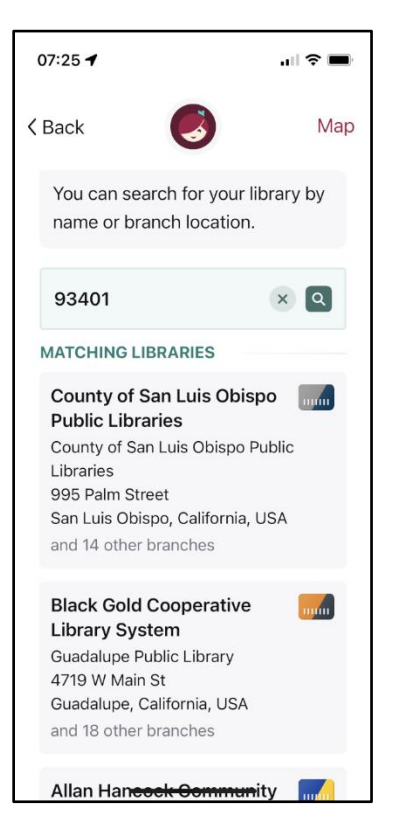

- 3. Enter **93401**
- 4. Tap on County of San Luis Obispo Public Libraries

C.

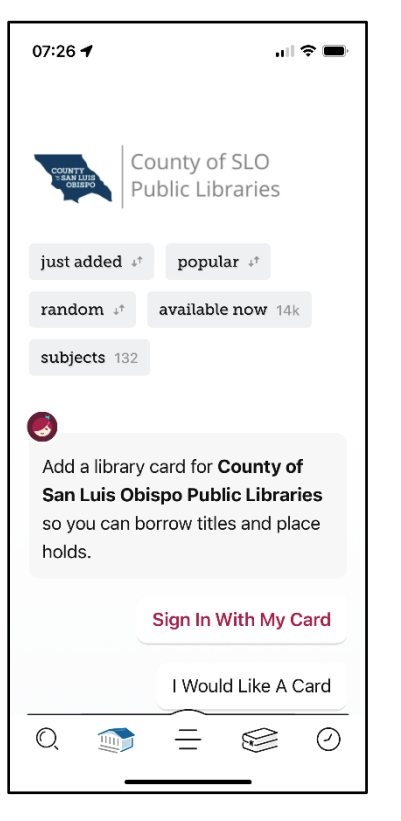

- 5. Tap Sign In With My Card
- D.

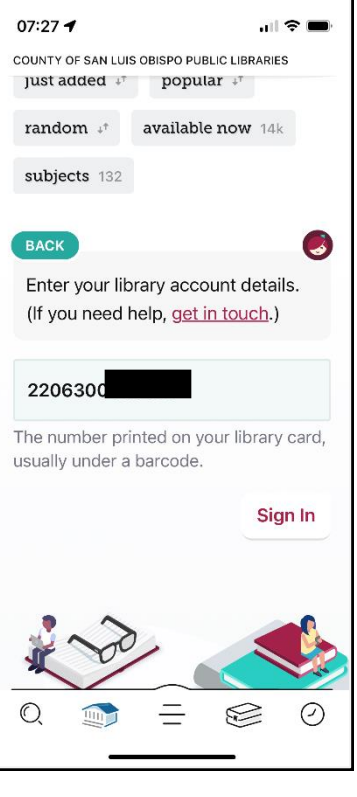

- 6. Enter Library Card Number
- 7. Tap Sign In

Ε.

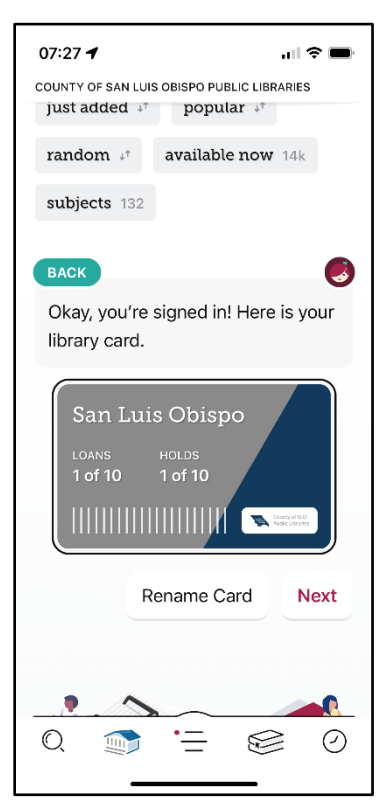

- 8. Tap Next
- 9. Tap *Book icon* to go to loans and holds